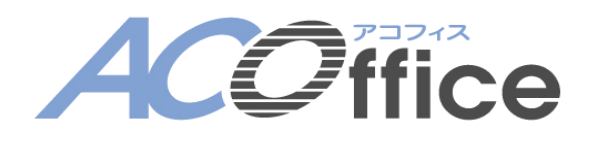

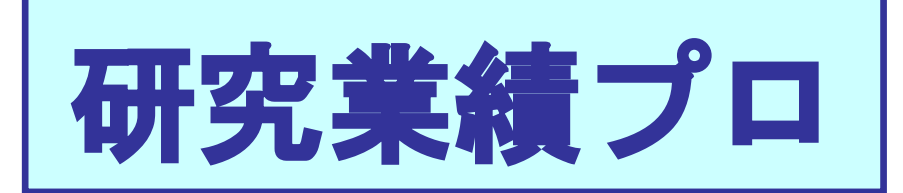

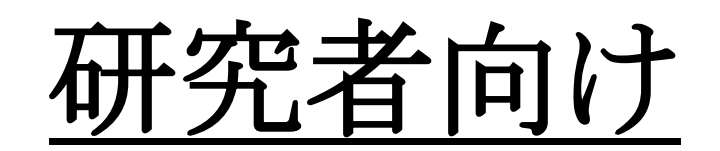

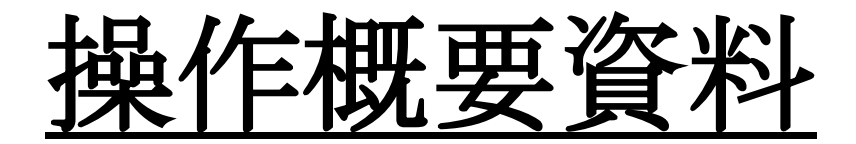

2018.02.21

株式会社 エデュース

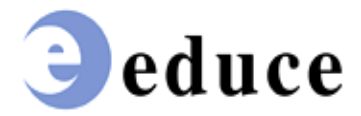

| 業績プロへのログイン     | 3  |
|----------------|----|
| メインメニュー        | 4  |
| パスワードの変更       | 5  |
| 研究業績の編集ページ     | 6  |
| 業績編集ページの基本操作   | 6  |
| 各項目の業績提出先機関を確認 | 7  |
| 業績公開の可否        | 8  |
| 業績の一覧画面        | 9  |
| 業績の登録・変更・削除    | 10 |
| 入力画面の表示        | 10 |
| 一括更新           | 11 |
| 業績の入力          | 12 |
| ヘルプ機能          | 14 |
| 新規登録・変更が不可能な項目 | 15 |
| 業績の印刷・ダウンロード   | 16 |
| 研究業績プロの終了      | 17 |

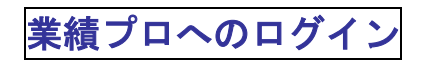

ユーザ ID とパスワードを入力しログインします。

| 研究業績プロ | ログインページ                                                                                                    |                       |        |
|--------|----------------------------------------------------------------------------------------------------|-----------------------|--------|
|        |                                                                                                    | Date:2016/03/01 11:17 | ID:300 |
|        |                                                                                                    |                       |        |
|        |                                                                                                    |                       |        |
|        | ユーザID・バスワードを入力し、ログインボタンを押してください。                                                                                                    |                       |        |
|        | ユーザD 「半頭映数字」 コ                                                                                                    | ーザ ID を入れま            | す。     |
|        |                                                                                                    | ペフワードを入れま             | す。     |
|        | ログインクリア                                                                                                    |                       |        |
|        | ログインボタンを押しま                                                                                                    | ます。                   |        |
|        | <ul> <li>◆研究業績ブロについて◆</li> <li>業績システムは、Researchmap等にデータ提供を行う関係で、一定の期限を設定させていただく<br/>場合がございますが、いつでも修正・登録が可能となっておりますので、ご利用ください。</li> <li>●動作環境         <ul> <li>・以下の環境を推奨いたします。</li> <li>OS</li> <li>XP、VISTA、7、8<br/>MacOS X</li> <li>ブラウザ<br/>Internet Explorer6.0以上(Windows)</li> </ul> </li> </ul> |                       |        |
|        | Safari2.0以上 (MacOS X)<br>Firefox2.0以上 (Windows, MacOS X)                                                                                                    |                       |        |

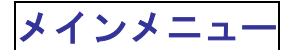

研究業績プロのメインメニューです。 業績の入力や,帳票出力ができます。

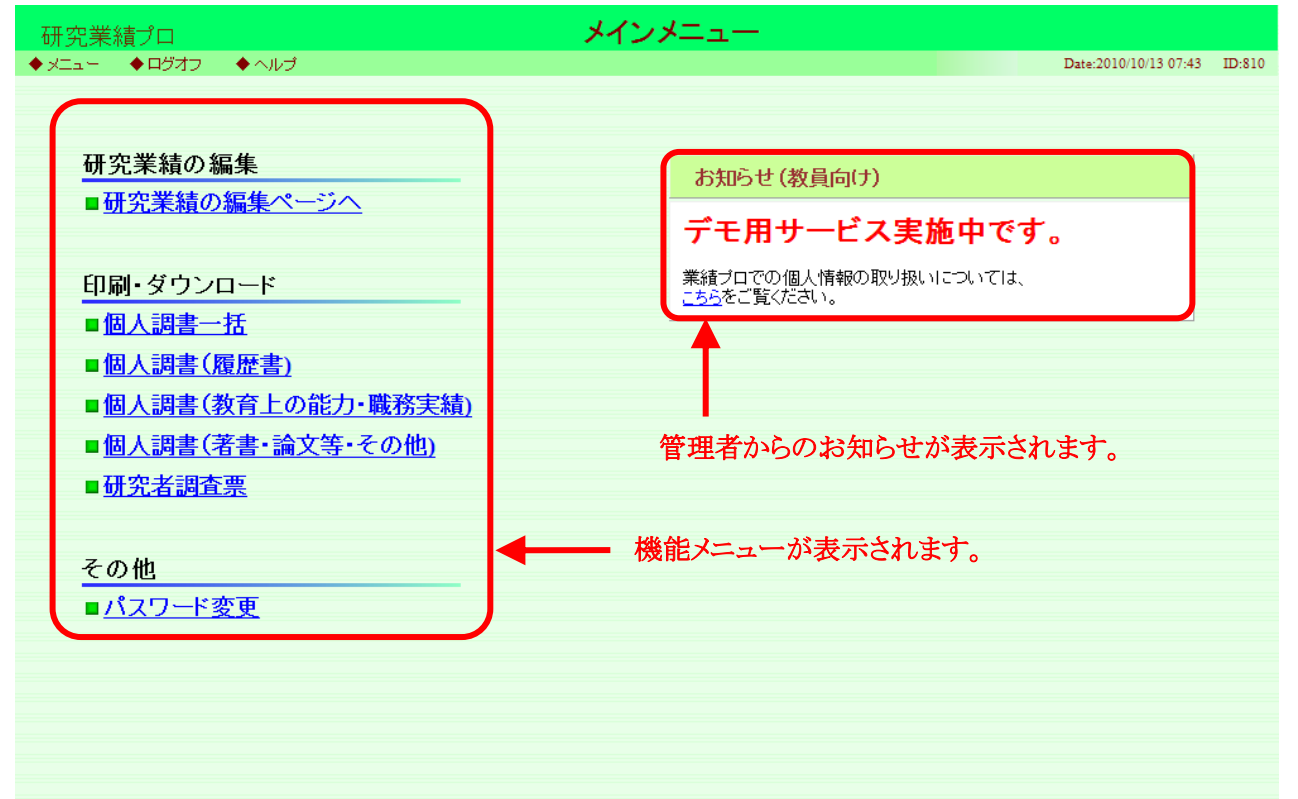

※外部 DB オプションを使用している大学様は「研究者向け外部 DB オプション操作概要資料」も参照下さい。

パスワードの変更

パスワードを変更します。

パスワード変更をクリックし、パスワード変更画面を表示します。

ユーザID

現在のバスワード

新しいバスワード

確認用バスワード

kyoin04

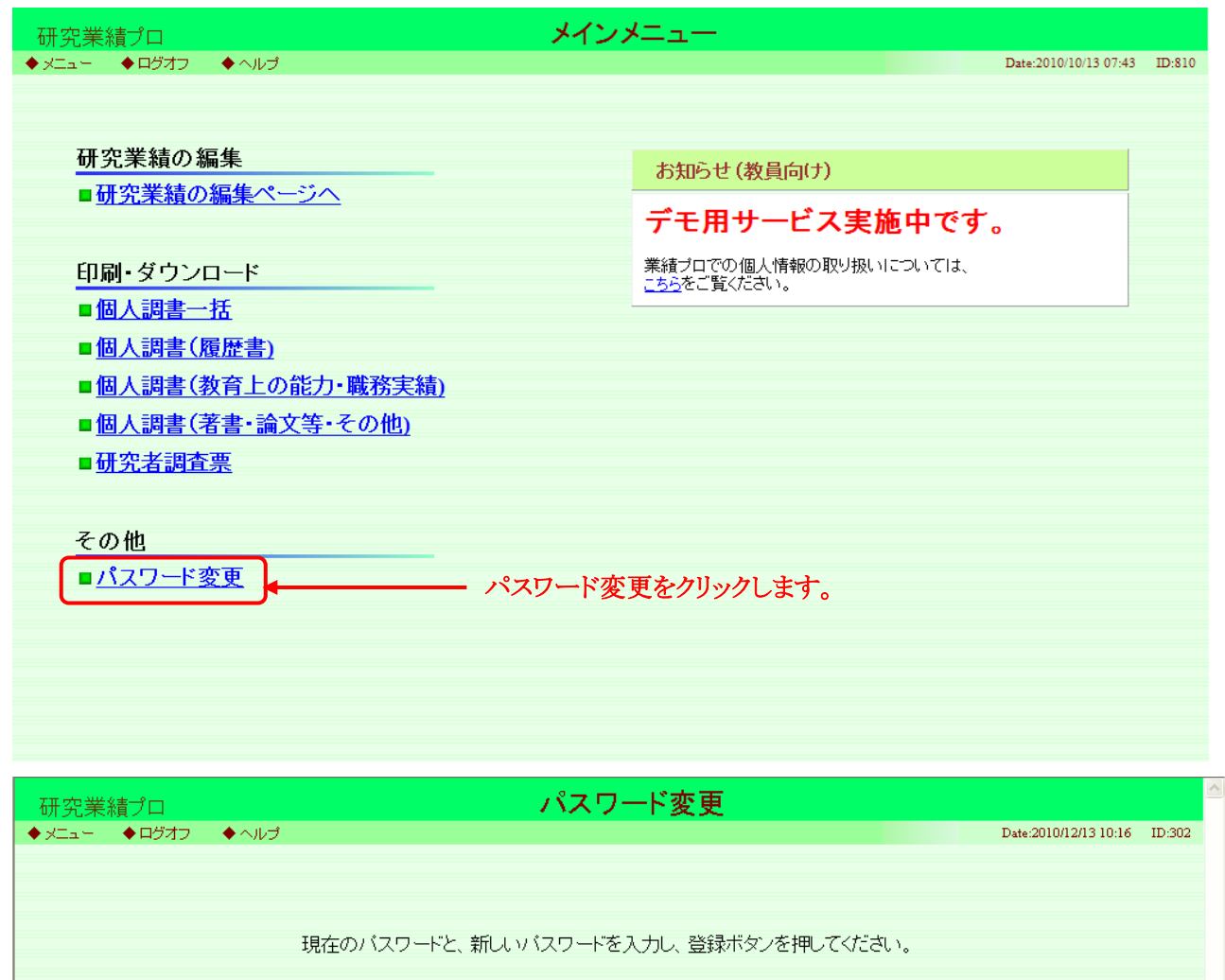

◀

4

登録

[確認のため再度パスワードを入力して

登録ボタンを押します。

戻る

- 現在のユーザ ID が表示されます。

初期パスワードを入れます。

新しいパスワードを入れます。

再度新しいパスワードを入れます。

研究業績の編集ページ

#### 業績編集ページの基本操作

画面左側に各管理項目が、右側に選択している管理項目の内容が表示されます。

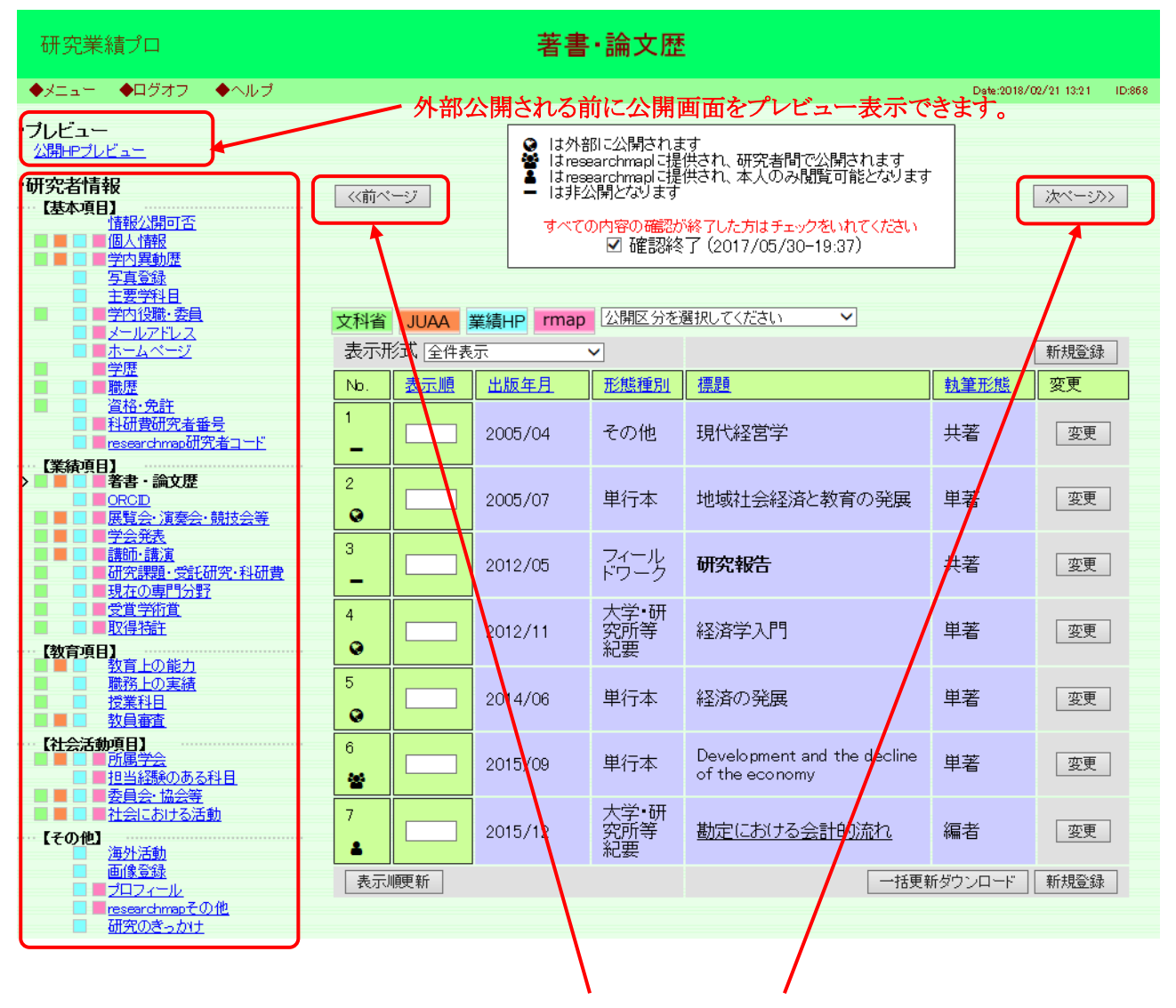

各ボタンをクリックすることで管理項目を順次切り替えられます。

### 各項目の業績提出先機関を確認

| 。<br>研究業績プロ                                                            |                                                                  |          |              |                                            |                                                                      |                                                             |                                                                |             |                    |
|------------------------------------------------------------------------|------------------------------------------------------------------|----------|--------------|--------------------------------------------|----------------------------------------------------------------------|-------------------------------------------------------------|----------------------------------------------------------------|-------------|--------------------|
| ♦XIII+                                                                 | ●ログオフ ●ヘルプ                                                       |          |              |                                            |                                                                      |                                                             |                                                                | Date:2018/( | 02/21-13:21 ID:868 |
| <ul> <li>ブレビュー</li> <li>公開HPブI</li> <li>研究者情</li> <li>(基本項)</li> </ul> |                                                                  | 《前ページ    |              | ● は外部<br>はress<br>■ はress<br>■ は非公<br>すべての | 間に公開されま<br>earchmaplに提<br>earchmaplに提<br>公開となります<br>の内容の確認か<br>☑ 確認終 | す<br>供され、研<br>供され、本<br><sup>*</sup> 終了した <b>ナ</b><br>了(2017 | 究者間で公開されます<br>、人のみ閲覧可能となります<br>5はチェックをいれてくたさい<br>/05/30-19:37) | -           | 次ページ>>             |
|                                                                        | → <u>長夏越</u><br>主要学科目<br>学内の弾き素量                                 |          |              |                                            |                                                                      |                                                             |                                                                |             |                    |
|                                                                        | 学内1役職・安員<br>メールアドレス                                              | 文科省 JUAA | 業績           | HP rmap                                    | 公開区分を)<br>                                                           | <u> 選択してく7</u>                                              |                                                                |             | +r+=7%23           |
|                                                                        | <u>ホームペーン</u><br>学歴<br>強度                                        |          | -衣示<br>- 史   | 版在日                                        | ▶                                                                    | <b></b> 揮 朝                                                 |                                                                | 劫筆形能        | 新祝豆琢<br>           |
|                                                                        | <sup>1002</sup><br><u>省格・免許</u><br>料研費研究者番号<br>Tesearchmap研究者ユービ |          | ] 20         | 005/04                                     | その他                                                                  | 現代経                                                         | 営学                                                             | 共著          | 変更                 |
| 【業績項<br>>                                                              | 目】<br>著書・論文歴<br><u>DRCID</u><br><u>展覧会・演奏会・競技会等</u>              | 2        | 20           | 005/07                                     | 単行本                                                                  | 地域社                                                         | 会経済と教育の発展                                                      | 単著          | 変更                 |
|                                                                        | 子会先表<br>講師・請演<br>研究課題・受託研究・科研費<br>現在の専門分野                        | 3        | ] 20         | 012/05                                     | フィール<br>ドワーク                                                         | 研究報                                                         | 浩                                                              | 共著          | 変更                 |
| 【教育項                                                                   | <u>受査学術査</u><br>取得特許<br>目<br><u>教育上の能力</u>                       | 4        | ] 20         | 012/11                                     | 大学•研<br>究所等<br>紀要                                                    | 経済学                                                         | 汉門                                                             | 単著          | 変更                 |
| Palatt                                                                 | <u>職務上の実績</u><br><u>受業科目</u><br><u>教員審査</u>                      | 5<br>•   | ] 20         | 014/06                                     | 単行本                                                                  | 経済の                                                         | 発展                                                             | 単著          | 変更                 |
|                                                                        | 99項日)<br>近居学会<br>但当経験のある科目<br>委員会に協会等                            |          | ] 20         | 015/09                                     | 単行本                                                                  | Develo<br>of the                                            | pment and the decline<br>economy                               | 単著          | 変更                 |
| 【その他】                                                                  | <u>社会における活動</u><br>3<br><u>海外活動</u><br>画像登録                      |          | ] 20         | 015/12                                     | 入字•研<br>究所等<br>紀要                                                    | 勘定に                                                         | おける会計的流れ                                                       | 編者          | 変更                 |
|                                                                        | ブ <u>ロフィール</u><br>esearchmapその他<br>研究のきっかけ                       | 表示順更新    |              |                                            |                                                                      |                                                             | └─────────────────────────────────────                         | 断タワンロード     | 新規登録               |
|                                                                        | それぞれのアイ                                                          | コンは,業績   | の携           | 是供先機                                       | 関を表し                                                                 | ます。                                                         |                                                                |             |                    |
|                                                                        | $\mathbf{A} \rightarrow \mathbf{I}$                              |          |              |                                            |                                                                      |                                                             | 閉じる                                                            |             |                    |
| 0                                                                      | 11:データ提供先ア                                                       | イコン      |              |                                            |                                                                      |                                                             |                                                                |             |                    |
| それぞれのアイコンはデータの提供先機関・団体、使用方法等をあらわします。                                   |                                                                  |          |              |                                            |                                                                      |                                                             |                                                                |             |                    |
| 文                                                                      | 文科省 ←文部科学省申請書類(個人調書)に使用するデータ                                     |          |              |                                            |                                                                      |                                                             |                                                                |             |                    |
| JL                                                                     | JUAA ←大学基準協会提出書類に使用するデータ                                         |          |              |                                            |                                                                      |                                                             |                                                                |             |                    |
| 業約                                                                     | <sup>漬HP</sup> ←大学における                                           | る研究業績H   | <b>IP</b>  C | 公開する                                       | るデータ                                                                 |                                                             |                                                                |             |                    |
| m                                                                      | nap <sub>← researchmap</sub>                                     | ∖提供するラ   |              | ל                                          |                                                                      |                                                             |                                                                |             |                    |

※大学基準協会のアイコンは、大学基準協会を評価機関としている大学様のみ表示されます。

### 業績公開の可否

業績公開の可否を選択できます。

researchmap への情報提供を了承する場合は、「researchmap への情報提供」にチェックをいれます。

提供する業績は個別に設定が可能です。

※取得学位情報のみ researchmap への提供の設定はこの画面上で行います。この画面上で設定した取得学位の公開区分は,登録されているご自身の学位情報全てが対象となります。

| 研究業績プロ                                                                                                    | 情報公開可否                                                                                                    |                              |
|----------------------------------------------------------------------------------------------------|----------------------------------------------------------------------------------------------------|------------------------------|
| ●メニュー ●ログオフ ●ヘルプ                                                                                                    |                                                                                                    | Date:2019/05/10 20:21 ID:850 |
| <ul> <li>・ブレビュー<br/>公開HPブレビュニ</li> <li>・研究者情報         <ul> <li>【基本項目】</li> <li>「情報公開可否</li> <li>「月夏登録</li> <li>→町営利日</li> </ul> </li> </ul> | <ul> <li>は外部に公開されます<br/>はresearchmapに提供され、研究者間で公開されま<br/>はresearchmapに提供され、本人のみ閲覧可能とな<br/>は非公開となります</li> <li>すべての内容の確認が終了した方はチェックをいれてくま<br/>回確認終了</li> </ul>                                                                                                    | たす<br>よります<br>ださい            |
|                                                                                                    |                                                                                                    |                              |
| ■ <u>ホームペーシ</u><br>■ <u>学歴</u><br>■ <u>職歴</u><br>■ <u>資格・免許</u><br>■ 私研費研究者番号                                                               | rmap       researchmapへの情報提供       ・取得学位(公開文分を確却してください。)                                                                                                    | ग                            |
| ■ researchmap研究者 <u>コード</u>                                                                                                    |                                                                                                    |                              |
| rmap:researchmap ~<br>取得学位:設定され<br>位情報が提供(公開)                                                                                               | ・提供(公開)されます。<br>こ公開区分で researchmap へ取得学<br>されます。                                                                                                    |                              |
|                                                                                                    | IRReaD &      IRResearchmap     IRResearchmap     IRResea | 223                          |
|                                                                                                    | トレジペンジ<br>安府・縦穴 ペント<br>入村 名名<br>取でたちにつり始る 1<br>取でたちにつり始る 1<br>取でたちにの加込<br>耳のは Research compはは<br>FAQ<br>超間、100 U<br>サービスド利用取り<br>酸に受加の必須とつ<br>ワービスド利用取り<br>酸酸の必須とついて<br>取でための必須とつ<br>ワービスド利用取り<br>酸酸の必須とついて<br>取でための必須とつ<br>ワンドンス・マ<br>ビングアップ構成後                                                                                                    |                              |

### 業績の一覧画面

#### 各タイトルをクリックすることで、業績の一覧画面におけるソートを、 昇順・降順で切り替えることができます。

| ・ノニュー       ・クレジー       Devoting/00/11 021 10         ・フレジー       ・フレジー       ・フレジー       ・フレジー         ・フレジー       ・フレジー       ・フレジー       ・フレジー       ・フレジー         ・フレジー       ・フレジー       ・フレジー       ・フレジー       ・フレジー       ・フレジー         ・コンジー       ・コンジー       ・コンジー       ・コンジー       ・コンジー       ・コンジー       ・コンジー         ・コンジー       ・コンジー                                                                                       | 研究                                 | 業績プロ                                                                                                    |         |        | 著書                                         | ·論文歴                                                               |                                                                                             |                    |             |                      |
|----------------------------------------------------------------------------------------------------|------------------------------------|----------------------------------------------------------------------------------------------------|---------|--------|--------------------------------------------|--------------------------------------------------------------------|---------------------------------------------------------------------------------------------|--------------------|-------------|----------------------|
| ・・・・・・・・・・・・・・・・・・・・・・・・・・・・・・・・・・・・                                                                                                    | ●メニュ                               | .− ◆ログオフ ◆ヘルプ                                                                                                    |         |        |                                            |                                                                    |                                                                                             |                    | Date:2018/0 | 12/21 13:21 ID:868   |
|                                                                                                    | ・ブレビ・<br>公開HE<br>・研究者<br>【基本       | 1 ー<br>ブレビュー<br>清報<br>情報公開可否<br>個人情報<br>学内異動歴<br>写古愛知4                                                                                                    | <<前べ    | :y     | ● は外結<br>● はres<br>● はres<br>ー は邦ジ<br>すべての | 部に公開されま<br>earchmaplに提<br>earchmaplに提<br>公開となります<br>の内容の確認<br>「確認終 | さす<br>供され、研究者間で公開され<br>供され、本人のみ閲覧可能と<br><sup>1</sup> 終了した方はチェックをいれてく<br>了(2017/05/30-19:37) | ます<br>なります<br>(ださい |             | <u> 沐べージ&gt;&gt;</u> |
| 1000000000000000000000000000000000000                                                                                                    |                                    |                                                                                                    | 文科省     | JUAA   | 業績HP rmap                                  | 公開区分を                                                              | 選択してください ✓                                                                                  |                    |             |                      |
| ●         変正規         山田三月         正規単型         信益         慎重         慎重         集重         要更           ●         ●         ●         ●         ●         ●         ●         ●         ●         ●         ●         ●         ●         ●         ●         ●         ●         ●         ●         ●         ●         ●         ●         ●         ●         ●         ●         ●         ●         ●         ●         ●         ●         ●         ●         ●         ●         ●         ●         ●         ●         ●         ●         ●         ●         ●         ●         ●         ●         ●         ●         ●         ●         ●         ●         ●         ●         ●         ●         ●         ●         ●         ●         ●         ●         ●         ●         ●         ●         ●         ●         ●         ●         ●         ●         ●         ●         ●         ●         ●         ●         ●         ●         ●         ●         ●         ●         ●         ●         ●         ●         ●         ●         ●         ●         ●                                                                                                    |                                    | ■ <u>メールアドレス</u><br>■ <u>ホームページ</u>                                                                                                    | 表示用     | 形式 全件表 | ŧ示                                         | ~                                                                  |                                                                                             |                    |             | 新規登録                 |
|                                                                                                    |                                    | ■ <u>学歴</u><br>■ 職歴                                                                                                    | No.     | 表示順    | 出版年月                                       |                                                                    | 標題                                                                                          |                    | 執筆形態        | 変更                   |
| ● 日本       ● 日本                                                                                              |                                    | <u> 資格・免許</u><br>■ <u>科研費研究者番号</u><br>■ researchmap研究者ユード                                                                                                    | 1       |        | 2005/04                                    | その他                                                                | 現代経営学                                                                                       |                    | 共著          | 変更                   |
| 1       2012/05       アウニン       研究相告       共著       更更         1       2012/05       アウニン       研究相告       共著       更更         1       2012/11       花葉の学       経済学/子       単著       更更         1       2012/11       花葉の学       経済学/子       単者       更更         1       2012/11       花葉の学       経済学/子       単者       更更         1       2012/11       花葉の学       経済学/子       単者       更更         1       2012/11       花葉の学       経済学/子       更更       更更         1       2012/11       花葉の学       経済学/子       更更       更更         1       2015/00       単行本       Development and the decline       単者       更更         1       2015/00       単行本       Development and the decline       単者       更更         1       2015/12       大学の学       設計       設計       更更         2015/12       大学の学       数式       要更       2015/12       大学の学       要更         2015/12       大学の学       大学の学       大学の学       大学の学       アクリー       予の会       表示         2015/12       大学の学       大学の学       大学の学       大学の学       アクリー       たいま                                                                                                    | <ul> <li>【業績</li> <li>】</li> </ul> | 項目】<br>著書 · 論文歴<br>ORCD<br>展覧会·演奏会·競技会等                                                                                                    | 2<br>©  |        | 2005/07                                    | 単行本                                                                | 地域社会経済と教育の                                                                                  | 発展                 | 単著          | 変更                   |
| SEE2012<br>(第780)         4<br>(1)         2012/11         次数学研<br>記録         経営学入門         単名         原理           1000000000000000000000000000000000000                                                                                                    |                                    | <ul> <li>■ <del>空気死</del></li> <li>■ 講師・講演</li> <li>■ 研究課題・受託研究・科研費</li> <li>■ 現在の専門分野</li> </ul>                                                                                                    | 3<br>-  |        | 2012/05                                    | フィール<br>ドワーク                                                       | 研究報告                                                                                        |                    | 共著          | 変更                   |
| 戦先しの設備         5         2014/06         単行本         経済の発展         単若         変更                秋日の前<br>秋日の前<br>秋日の<br>秋日の<br>秋日の                                                                                                    | …【教育                               | ■ <u> </u>                                                                                                    | 4<br>📀  |        | 2012/11                                    | 大学•研<br>究所等<br>紀要                                                  | 経済学入門                                                                                       |                    | 単著          | 変更                   |
| 1         1         1         1         1         1         1         1         1         1         1         1         1         1         1         1         1         1         1         1         1         1         1         1         1         1         1         1         1         1         1         1         1         1         1         1         1         1         1         1         1         1         1         1         1         1         1         1         1         1         1         1         1         1         1         1         1         1         1         1         1         1         1         1         1         1         1         1         1         1         1         1         1         1         1         1         1         1         1         1         1         1         1         1         1         1         1         1         1         1         1         1         1         1         1         1         1         1         1         1         1         1         1         1         1         1         1                                                                                                            |                                    | □ <u>職務上の実績</u><br>□ <u>授業科目</u><br>■ <u>教員審査</u>                                                                                                    | 5<br>😧  |        | 2014/06                                    | 単行本                                                                | 経済の発展                                                                                       |                    | 単著          | 変更                   |
|                                                                                                    |                                    | 活動項目】<br>■ <u>所属学会</u><br>■ <u>担当経験のある科目</u><br>■ <u>委員会・協会等</u>                                                                                                    | 6<br>** |        | 2015/09                                    | 単行本                                                                | Development and the de<br>of the economy                                                    | ecline             | 単著          | 変更                   |
| ● 日本         ● 日本         < | 【 <del>₹</del> の                   | ■ <u>社会における活動</u><br>他】<br><u>海外活動</u><br>西(ゆぶ43                                                                                                    | 7       |        | 2015/12                                    | 大学•研<br>究所等<br>紀要                                                  | 勘定における会計的流                                                                                  | <u>h</u>           | 編者          | 変更                   |
| ● 新公開時は日付でソートされますが、表示順が設定されている場合は、ま表示順でソートされます。         ● は外部に公開されます<br>はresearchmapl ご提供され、研究者間で公開されます<br>はresearchmapl ご提供され、本人のみ閲覧可能となります         ● は非公開となります         ● は非公開となります         ● は非公開となります         ● このは非公開となります         ● このは非公開となります         ● このは非公開となります         ● このは非公開となります         ● このは非公開となります         ● このは非公開となります         ● このは非公開となります         ● このは非公開となります         ● 「日本: 加工 日本<br>日本: 1000         ● 「日本: 1000         ● 「日本: 1000         ● 「日本: 1000         ● 「日本: 1000         ● 「日本: 1000         ● 「日本: 1000         ● 「日本: 1000         ● 「日本: 1000         ● 日本: 1000         ● 日本: 1000         ● 日本: 1000         ● 日本: 1000         ● 日本: 1000         ● 日本: 1000         ● 日本: 1000         ● 日本: 1000         ● 日本: 1000         ● 日本: 1000         ● ● 日本: 1000         ● ● ● 日本: 1000         ● ● ● ● ● ● ● ● ● ● ● ● ● ● ● ● ● ● ●                                                                                                    |                                    | ■I家豆=3<br>■ プロフィール<br>■ reserchmapその他<br>Terrenchmapその他                                                                                                    | 表示      | 順更新    |                                            |                                                                    |                                                                                             | 一括更新               | ダウンロード      | 新規登録                 |
| エデュース大学 教員情報         正のいて、         たのいて、         第二日、日本のの、         空からなる       予ジナキシロク       パレー・       パレー・        パレー・       パレー・                                                                                                    | 0<br>2<br>2<br>-                   | ▲ は外部に公開されます<br>は外部に公開されます<br>はresearchmaplに提供され、研究者間で公開されます<br>します。<br>■ は非公開となります                                                                                                    |         |        |                                            |                                                                    |                                                                                             |                    |             |                      |
| 末詰       (価純更新日:2018-02-21 13:09:2         要要要       要要要         運搬空設       要         支加       要         支加       要      <                                                                                                    |                                    | エデュース大学 教員情報       English >>                                                                                                    |         |        |                                            |                                                                    |                                                                                             |                    |             |                      |
| 出版上の正確         X指           researchmap#研究者コー・<br>支払・免許         X指           支払・の許<br>支払の注<br>支払の注<br>支払回す         第書・論文歴           ションション         1.2005/07         著書・施文歴           1.2005/07         著書・施文正           2.2012/11         論文         経営シュド」(単著)           3.2014/06         著書 経済の発展(単著)           3.2014/06         著書 経済の発展(単著)           3.2014/06         著書 経済の発展(単著)           3.2014/06         著書 経済の発展(単者)           第         学会発表           1.2012/06/10         海外における経済改業(経済学会)                                                                                                    |                                    |                                                                                                    |         |        |                                            |                                                                    |                                                                                             |                    |             |                      |
| 封研      担当経験のある科目                                                                                                    |                                    | the process         mall constant         mall constant |         |        |                                            |                                                                    |                                                                                             |                    |             |                      |

# 入力画面の表示

| 研究業績プロ                                                                                                   |        |        | 著書                                             | ·論文歴                                                                 |                                                                                        |            |                     |  |
|----------------------------------------------------------------------------------------------------|--------|--------|------------------------------------------------|----------------------------------------------------------------------|----------------------------------------------------------------------------------------|------------|---------------------|--|
| ◆メニュー ◆ログオフ ◆ヘルブ                                                                                         |        |        |                                                |                                                                      |                                                                                        | Date:2018/ | (02/21-13:41 ID:868 |  |
| ・ ブレビュー<br>公開中ブレビュー<br>・ 研究者情報<br>「基本項目】<br>「積報公開可否<br>「「個人情報<br>■ ■ ■ 単一一一一一一一一一一一一一一一一一一一一一一一一一一一一一一一一 | (〈〈前べ  |        | ● は外音<br>■ taress<br>■ taress<br>■ は非2<br>すべての | ®に公開されま<br>earchmaplに提<br>earchmaplに提<br>公開となります<br>の内容の確認か<br>☑ 確認終 | す<br>供され、研究者間で公開されます<br>供され、本人のみ閲覧可能となります<br>終了した方はチェックをいれてください<br>了(2017/05/30-19:37) |            | 次ページ>>              |  |
| □ □ □ □ □ <u>5 再登録</u><br>□ □ □ <u>主要学科日</u>                                                             |        |        |                                                |                                                                      |                                                                                        |            |                     |  |
| ■ ■ 学内役職・委員                                                                                              | 文科省    | JUAA   | 業績HP rmap                                      | 公開区分を通                                                               | 選択してください 🗸                                                                             |            |                     |  |
|                                                                                                    | 表示刑    | 杉式 全件表 | 示 '                                            | ✓                                                                    |                                                                                        |            | 新規登録                |  |
|                                                                                                    | No.    | 表示順    | 出版年月                                           | 形態種別                                                                 | 標題                                                                                     | 執筆形態       | 変更                  |  |
| ■ <u> 自役・免計</u><br>■ <u> 科研費研究者番号</u><br>■ <u> researchmap研究者コード</u><br>■ tesearchmap研究者 <u>コード</u>      | 1      |        | 2005/04                                        | その他                                                                  | 現代経営学                                                                                  | 共著         | 変更                  |  |
| L未研 <sup>1</sup> 9日<br>→ ● ● ● ● ● ● ● ● ● ● ● ● ● ● ● ● ● ● ●                                           | 2<br>😧 |        | 2005/07                                        | 単行本                                                                  | 地域社会経済と教育の発展                                                                           | 単著         | 変更                  |  |
|                                                                                                    | 3<br>_ |        | 2012/05                                        | フィール<br>ドワーク                                                         | 研究報告                                                                                   | 共著         | 変更                  |  |
| <u> </u>                                                                                                 | 4      |        | 2012/11                                        | 大学•研<br>究所等<br>紀要                                                    | 経済学入門                                                                                  | 単著         | 変更                  |  |
| ●         教育上の能力           ●         一一一一一一一一一一一一一一一一一一一一一一一一一一一一一一一一一一一一                                | 5      |        | 2014/06                                        | 単行本                                                                  | 経済の発展                                                                                  | 単著         | 変更                  |  |
| 【社会活動項目】<br><u> 防馬学会</u><br><u> 担当経験のある科目</u>                                                            | 6      |        | 2015/09                                        | 単行本                                                                  | Development and the decline of the economy                                             | 単著         | 変更                  |  |
| <u>変員会:協会等</u><br>社会における活動<br>【その他】<br>海外活動                                                              | 7      |        | 2015/12                                        | 大学•研<br>究所等<br>紀要                                                    | 勘定における会計的流れ                                                                            | 編者         | 変更                  |  |
|                                                                                                    | 表示     | 順更新    |                                                |                                                                      | 一括更新                                                                                   | 新ダウンロード    | 新規登録                |  |
| ■ <u>2日ンイール</u><br>■ <u>researchmapその他</u>                                                               |        |        | )                                              |                                                                      |                                                                                        | <b></b>    |                     |  |
|                                                                                                    |        | 2      | )                                              |                                                                      |                                                                                        |            |                     |  |
| 一覧両面において「表示順」                                                                                            | の軍部    | ができる   | ŧz                                             |                                                                      |                                                                                        |            |                     |  |
|                                                                                                    | N SCA  |        | * Y o                                          |                                                                      |                                                                                        |            |                     |  |
| ①. 【表示順」を入力します。                                                                                          |        |        |                                                |                                                                      |                                                                                        |            |                     |  |
| ②. [表示順]を入力後、[表示順更新]を押して完了となります。                                                                         |        |        |                                                |                                                                      |                                                                                        |            |                     |  |
|                                                                                                    |        |        |                                                |                                                                      |                                                                                        |            |                     |  |
| 一覧画面において管理項目毎に一括更新ダウンロードができます。<br>[一括更新ダウンロード]ボタンで一括更新ダウンロード画面に遷移します。                                    |        |        |                                                |                                                                      |                                                                                        |            |                     |  |
| [新規登録] ボタンで,新規                                                                                           | 見登録    | ができま   | き。                                             |                                                                      |                                                                                        |            |                     |  |

[変更] ボタンで,業績の変更や削除ができます。

### 一括更新・ダウンロード

業績を Excel ファイルで一括更新・ダウンロードすることができます。 指定のフォーマットの Excel ファイルから業績を一括更新・ダウンロードすることができます。

| 研究業績プロ          | 著書・論文歴                                                                 |
|-----------------|------------------------------------------------------------------------|
| ◆ メニュー ◆ ログオフ → | ◆ヘルプ 教員コード:10000004 氏名:川崎 志郎 Date:2012/07/30 17:40 ID:731<br>ダウンロード対象, |
| ■一括ダウンロード       | ダウンロード条件を指定します。                                                        |
| H               | 出力件数の上限は「65,000件」までとなります。上限を超える場合は、日付の条件を指定して下さい。                      |
| ダウンロード対象        | ◎ 著書·論文歴                                                               |
| 対象期間            | 西暦▼ 年 月 日~ 西暦▼ 年 月 日                                                   |
|                 | ダウンロード 戻る                                                              |
|                 | ダウンロードボタンを押します。Excelで項目の                                               |
| ■一括更新           | <b>情報をダウンロードすることができます。</b><br>ファイル名を入力して更新ボダンを押してください。                 |
| 更新対象            | <ul> <li>● 著書·論文歴</li> </ul>                                           |
| ファイル名           | <u>参照</u>                                                              |
|                 |                                                                        |
|                 | , 押すことで, 一括で情報を更新することができます。                                            |

ダウンロードしたExcelの2行目(黄色セル)に入力条件が記載されています。この条件を満たさないとエラーとなり,一括更新ができませんので,ご注意ください。

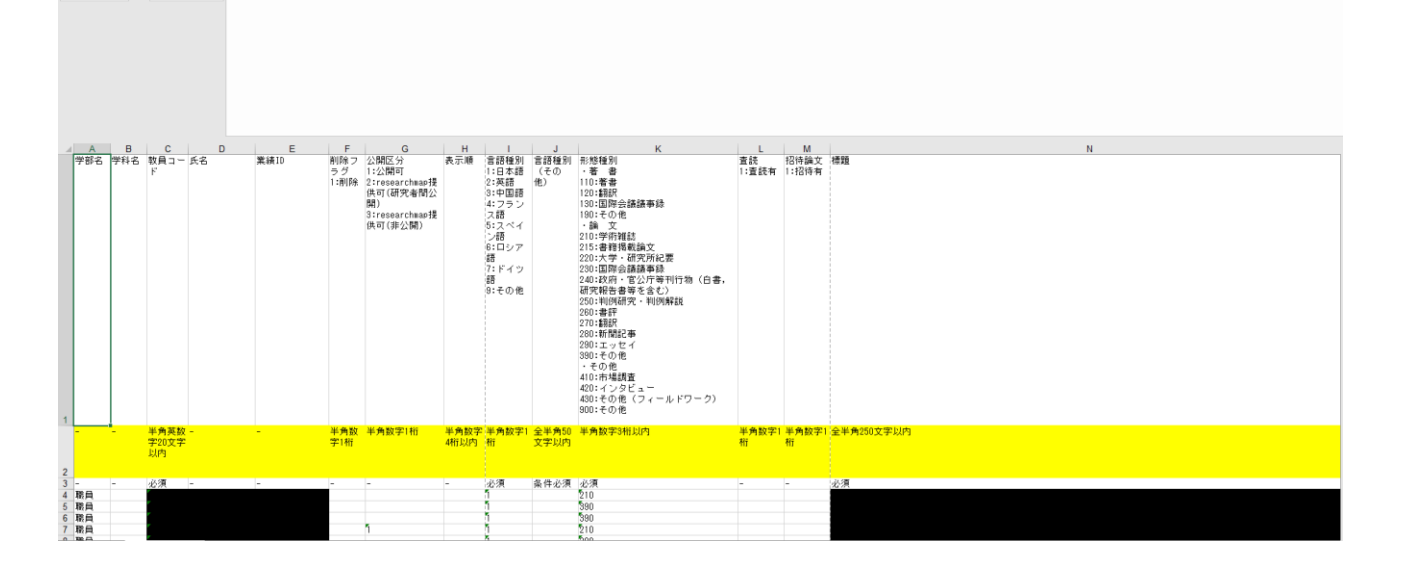

## 先頭に「\*」が付いている項目は、入力必須です。

| 研究   | 記業績プロ            |         | ●                                                                                     | 外部への公開可否が選択でき            |
|------|------------------|---------|---------------------------------------------------------------------------------------|--------------------------|
| ●メニ: | i- ●00           | オフ ◆へル  |                                                                                       | ます。                      |
|      |                  |         | 登録 戻る                                                                                 |                          |
|      | *印は入力が           | 必須項目です。 |                                                                                       | 公園可                      |
|      | 公開区分             | t<br>   | ● 公開可 ○ researchmap提供可(研究者間公開) ○ researchmap提供可(非公開) ○ 非公開                            |                          |
|      | 言語種別             | IJ      | ●日本語 ○大語 ○中国語 ○フランス語 ○人 ベラ語 ○日ファ語 ○ドイン語<br>○その他<br>「査要11.9本審理別 た場合は 必要に向けて意訳を入力しててだれ」 | ⇒researchmap 及び外部公開      |
|      | . 形能種別           | 1       | 「英語」を選択した場合は、必要に応じて自訳を入力してください。                                                       | HPで一般公開されます。             |
|      | * 形態報道           |         |                                                                                       |                          |
|      |                  |         | コーヨッド月<br>査読付きの論文の場合は、チェックを入れて下さい。                                                    | researchmap 提供可(研究者間     |
|      | 招待論文             | :       | □ 招待を受けての論文の場合は、チェックを入れて下さい。                                                          | 公開)                      |
|      |                  |         | 0                                                                                     | ーンが<br>ーンが加い日 UD でけい思いた  |
|      | ★ /西島前           |         | 斜体   大字   下線   上添   下添   ブレビュー                                                        |                          |
|      | * 1990 <u>88</u> |         | 英訳:                                                                                   | り, researchmap では研究者の    |
|      |                  |         |                                                                                       | みに公開されます。                |
|      | <b>*</b> 執筆形態    | ţ       |                                                                                       |                          |
|      | 掲載誌名             | 5       | 英訳:                                                                                   | researchmap 提供可(非公開)     |
|      | Impact F         | actor   |                                                                                       | →外部公開 HP でけ公開とた          |
|      | ★ 掲載区分           | 1       |                                                                                       |                          |
|      | 出版社・             | 発行元<br> | 英訳:                                                                                   | り、researchmapには情報提供      |
|      |                  |         | 巻:                                                                                    | されますが,非公開のためご自           |
|      | 卷·号·頁            | Ī       | 英訳:<br>巻: 号:                                                                          | 身のみ閲覧可能となります。            |
|      | 945.0.8          | ***     | 頁が複数頁にわたる場合は、ハイフン(-)またはカンマ(.)で区切って下さい。                                                |                          |
|      |                  | 1900    |                                                                                       | 非公開                      |
|      |                  |         | 英訳:                                                                                   | 一人」の<br>一人人如人間 UD にけま人間と |
|      |                  |         |                                                                                       |                          |
|      | 蒌 <u></u> 考• 共3  | 業去      |                                                                                       | なり, researchmap には情報提    |
|      |                  | - · ·   |                                                                                       | 供を行いません。                 |
|      |                  |         |                                                                                       |                          |
|      | 発行·発行            | 表の年月    | [西暦 ✔]年月                                                                              |                          |
|      |                  |         |                                                                                       |                          |
|      |                  |         |                                                                                       |                          |
|      | 概要               |         |                                                                                       |                          |
|      |                  |         |                                                                                       |                          |
|      |                  |         |                                                                                       |                          |
|      |                  | ę.      | (A+-) _ TW  4:  // LA+  //LA+ ]//LA+ ]//LA+ ]<br>□ 詳細情報を入力する                          |                          |
|      | research         | map用URL |                                                                                       |                          |
|      | 外部リン             | クURL    |                                                                                       |                          |
|      |                  |         | 登録 戻る                                                                                 |                          |
|      |                  |         |                                                                                       |                          |

[登録] ボタンで、業績が登録されます。

[削除] ボタンで、業績が削除されます。

[戻る] ボタンで、一覧画面に戻ります(変更した内容は登録されません)。

| 文字装飾ボタン | 体 太字 下線 上添 下添 )が付いている項目は,文字装飾を行うことができま | す。 |
|---------|----------------------------------------|----|
|         | 勘定における会計的流れ                            |    |
|         | → 斜体 太字 下線 上添 下添 プレビュー                 |    |
| * 標題    | 英訳:                                    |    |

②文字装飾ボタン( 斜体 太字 下線 上添 下添)を押して, ①で選択した箇所の前後に文字装飾用 の記号が入力されることを確認して下さい。

|      | 勘定における <u>会計的</u> 流れ          |
|------|-------------------------------|
|      |                               |
|      | 斜体] [太字] [下線] [上添] [下添] プレビュー |
| * 標題 | 英訳:                           |

|         | 勘定における <u>会計的</u> 流れ                       |
|---------|--------------------------------------------|
|         | 勘定における<ひ>会計的 ひ 流れ ◀ ③[プレビュー] ボタンを押して、文字装 ▲ |
|         | 飾されていることを確認して下さい。                          |
| * 檀碧    |                                            |
| 1010000 | 英訳:                                        |

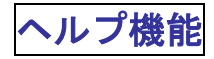

画面毎に個別のオンラインヘルプを用意してあります。

| 研究                                                       | 2業績プロ                                                           | 著書・論文歴新規登録                                                                                                    |                       |        |  |  |
|----------------------------------------------------------|-----------------------------------------------------------------|----------------------------------------------------------------------------------------------------|-----------------------|--------|--|--|
| ⇒⊀⇒                                                      | <u> -</u> ← ●ログオフ                                               | ヘルブ 教員コード:1000004 氏名:川崎 志郎                                                                                                    | Date:2017/03/17 11:29 | ID:581 |  |  |
|                                                          |                                                                 | 登録 戻る                                                                                                    |                       |        |  |  |
|                                                          | *印は入力必須項目で                                                      |                                                                                                    |                       |        |  |  |
|                                                          | 言語種別                                                            | <ul> <li>③公用可 Oresearchmap提供可(研究者同公用) Oresearchmap提供可(非公用) O 非公用)</li> <li>●日本語 ○英語 ○中国語 ○フランス語 ○スペイン語 ○ロシア語 ○ドイツ語<br/>○その他</li> <li>「英語」以外を選択した場合は、必要に応じて英訳を入力してください。</li> <li>「英語」を選択した場合は、必要に応じて日訳を入力してください。</li> </ul> |                       |        |  |  |
|                                                          | * 形態種別<br>形態種別の説明                                               |                                                                                                    |                       |        |  |  |
|                                                          |                                                                 | □ 査読有<br>査読付ぎの論文の場合は、チェックを入れて下さい。                                                                                                    |                       |        |  |  |
|                                                          | 招待                                                              | □ 招待有<br>招待を受けての論文の場合は、チェックを入れて下さい。                                                                                                    |                       |        |  |  |
|                                                          | * 連題                                                            |                                                                                                    | 0                     |        |  |  |
|                                                          | • Im #2                                                         | 英訳:       斜体       【太字】       下添       プレビュー                                                                                                    | 0                     |        |  |  |
|                                                          | * 執筆形態                                                          |                                                                                                    |                       |        |  |  |
| @ म                                                      | 究業績プロ - Internet Ex                                             | plorer ーロX<br>閉じる                                                                                                    |                       |        |  |  |
| 5<br>■櫻<br>著語<br>■名                                      | 81:著書論文等 第<br>腰<br>豊論文等について登<br><b>:入力項目</b><br>公開フラグ           | 新規登録・更新<br>録できます。                                                                                                    |                       |        |  |  |
| - îŋ<br>⇒≣<br>•執                                         | 戦の公開の可否を)<br>言語種別<br>,筆に使用した言語を                                 |                                                                                                    |                       |        |  |  |
| ⇒<br>,<br>,<br>形                                         | ⇒形態種別 ・形態種別を選択して下さい。                                            |                                                                                                    |                       |        |  |  |
| ⇒ī<br>•査                                                 | ⇒査読<br>・査読付きの論文の場合は、チェックを入れて下さい。                                |                                                                                                    |                       |        |  |  |
| ⇒ñ<br>・招                                                 |                                                                 |                                                                                                    |                       |        |  |  |
| →<br>・<br>著<br>・<br>学<br>題<br>・<br>そ<br>で<br>で<br>で<br>で | 票題<br>書については書名を<br>術稿論文については、<br>名を入力して下さい。<br>の他については、発<br>ない。 | と入力してください。<br>学術誌,紀要等に学術論文として発表したものの<br>表したものの標題やタイトル、題名等を入力して                                                                                                    |                       |        |  |  |

## 新規登録・変更が不可能な項目

| 研究業績プロ                                                                  | 。<br>プロ |                                                                                                    |                       |                      |                      |                     |  |
|-------------------------------------------------------------------------|---------|----------------------------------------------------------------------------------------------------|-----------------------|----------------------|----------------------|---------------------|--|
| ◆メニュー ◆ログオフ ◆ヘルプ                                                        |         |                                                                                                    |                       |                      | Date:2018.           | /02/21 13:48 ID:852 |  |
| プレビュー<br>公開HPブレビュー<br>研究者情報<br>【基本項目】<br>「積報公開可否<br>個人情報<br>■ ■ ■ 学内異動歴 |         | <ul> <li>         は外部に公開されます         はresearchmapに提供され、研究者間で公開されます         はresearchmapに提供され、本人のみ閲覧可能となります         は非公開となります         すべての内容の確認が終了した方はチェックをいれてください         ・         ・         確認終了(2017/05/30-19:37)         </li> </ul> |                       |                      | 次ページ>>               |                     |  |
| <b>子員</b> 登録 <b>王要学科日 学内(短時, 委員</b> ) <b>メールアドレス メールスージ 学田</b>          | 文科省     | JUAA 業績                                                                                                    | 青HP rmap              |                      |                      | 新規登録                |  |
|                                                                         | No.     | 主身分                                                                                                    | 期間                    | 所属                   | 職種                   | 変更                  |  |
| ● <u>谷格・免許</u><br>● <u>科研費研究者番号</u><br>■ <u>researchmap研究者コード</u>       | 1       | *                                                                                                    | 2000/04/01~2003/03/31 | 経済学部 経済学科            | 專任講師                 | 変更                  |  |
|                                                                         | 2<br>** | *                                                                                                    | 2003/04/01~2007/03/31 | 経済学部 経済学科            | 助教授                  | 変更                  |  |
| ■ ■ ■ <u>展覧会·演奏会·競技会等</u><br>■ ■ ■ <del>展覧会·演奏</del> 会·                 | 3       | *                                                                                                    | 2007/04/01~2008/03/31 | 経済学部 経済学科            | 准教授                  | 変更                  |  |
| ■ ■ ■ <u>講師:講演</u><br>■ ■ <u>研究課題:受託研究:科研費</u><br>■ <u>現在の専門分野</u>      | 4       | *                                                                                                    | 2008/04/01~2013/03/31 | 経済学研究科 経済学<br>専攻     | 教授                   | 変更                  |  |
| <ul> <li>■ ■ <u>受賞学術賞</u></li> <li>■ ■ <u>取得特許</u></li> </ul>           | 5       |                                                                                                    | 2008/04/01~2013/03/31 | 経済学部 経済学科            | 教授                   | 変更                  |  |
| 【教育項目】<br>教育上の能力<br>職務上の実績                                              | 6<br>©  | *                                                                                                    | 2013/04/01~           | 経済学部 経済学科            | 教授                   | 変更                  |  |
| <u>授業科目</u><br>2 <u>2 2 2 2 2 2 2 2 2 2 2 2 2 2 2 2 2 2 </u>            |         | 赤い「★」の作                                                                                                    | れっている歴は、期間が重複して       | 15日<br>います。期間の重複が無いよ | 見新ダウンロード<br>うに見直して下る | 新規登録した。             |  |

[新規登録] ボタン, [変更] ボタンがアクティブでない場合, 該当する管理項目は管理者しか変更できません。 変更する場合は管理者へお問合せ下さい。

### 業績の印刷・ダウンロード

出力は以下の2つの方法があります。

どちらも出力される帳票は同様の物となります。

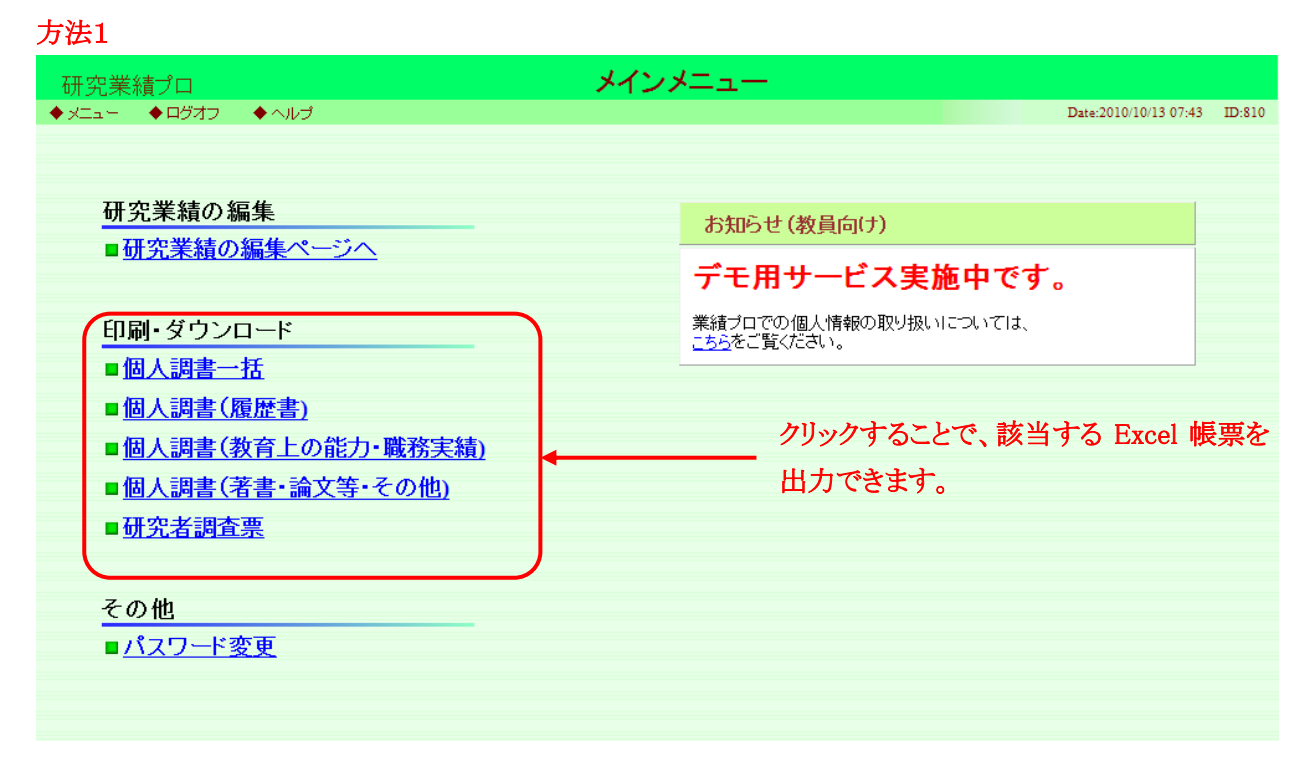

#### 方法2

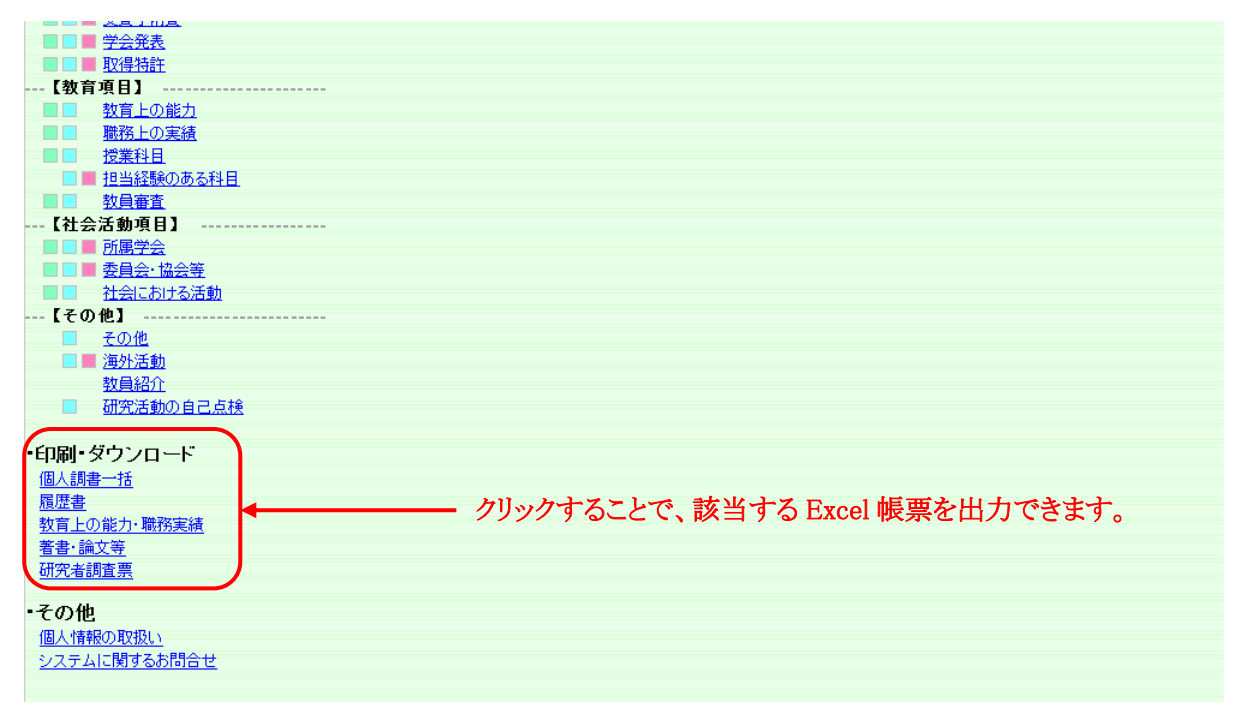

# 研究業績プロの終了

終了する場合は「ログオフ」するか,ウィンドウの[×]ボタンで閉じて下さい。 ログイン画面に戻ります。

| 🦉 研究業績プロ - 著書・論文歴 - Internet Expl                 | orer   |              |           |                          |                                            |            |                    | x |
|---------------------------------------------------|--------|--------------|-----------|--------------------------|--------------------------------------------|------------|--------------------|---|
| 研究業績プロ                                            |        |              | 著書        | ·論文歴                     |                                            |            |                    | Ŷ |
| ◆メニュー ◆ログオフ ★ヘルブ                                  |        |              | ここをクリッ    | っします                     | t. <del></del>                             | Date:2018/ | 02/21 13:54 ID:868 | J |
| ・フレビュー<br>  公開HPブレビュー<br>                         |        |              | See は外音   | BIC公開されま<br>archmapl ご提  | す<br>供され、研究者間で公開されます<br>供され、ホームの視聴を可能をおけます |            |                    |   |
| ■研究者情報<br>【基本項目】<br>情報公開可否                        | <<前^   | ( <i>:</i> 7 |           | aronmapic tie<br>、開となります | 供ですに本人のの見見可能となりより<br>線フトを古けチェックないねてください。   |            | 次ページ〉〉             |   |
|                                                   |        |              | 97(0      | ☑ 確認終                    | 了(2017/05/30-19:37)                        |            |                    |   |
|                                                   | 文科省    | JUAA         | 業績HP rmap | 公開区分を                    | 選択してください                                   |            |                    |   |
| ▲ <u>メールパレス</u><br>■ <u>ホームページ</u><br>● 単歴        |        |              |           |                          | 新規登録                                       |            |                    |   |
|                                                   | No.    | 表示順          | 出版年月      | 形態種別                     | <u>標題</u>                                  | 執筆形態       | 変更                 |   |
|                                                   | 1      |              | 2005/04   | その他                      | 現代経営学                                      | 共著         | 変更                 |   |
| 【業績項目】<br>> ■ ■ ■ ■ ■ ■ ■ ■ ■ ■ ■ ■ ■ ■ ■ ■ ■ ■ ■ | 2<br>😧 |              | 2005/07   | 単行本                      | 地域社会経済と教育の発展                               | 単著         | 変更                 |   |
|                                                   | з<br>_ |              | 2012/05   | フィール<br>ドワーク             | 研究報告                                       | 共著         | 変更                 |   |
| <u>受賞学術賞</u><br>取得特許<br>【教育項目】<br>新客にのまた          | 4<br>© |              | 2012/11   | 大学•研<br>究所等<br>紀要        | 経済学入門                                      | 単著         | 変更                 |   |
|                                                   | 5<br>© |              | 2014/06   | 単行本                      | 経済の発展                                      | 単著         | 変更                 | ~ |
|                                                   |        |              |           |                          |                                            |            | 🔍 100% 🗖           | • |

ログイン画面も同様に、ウィンドウの[×]ボタンで閉じてください。

|         | st:susu/kgap2 ア * C 🛛 🕅 研究業権                                                                                |                             | .0                   | ٠<br>٣                | 22     |
|---------|----------------------------------------------------------------------------------------------------|-----------------------------|----------------------|-----------------------|--------|
| <b></b> |                                                                                                    | ロクイン                        | ヘーン                  |                       |        |
|         |                                                                                                    |                             |                      | Date:2018/02/21 13:51 | ID: 00 |
|         |                                                                                                    |                             |                      |                       |        |
|         |                                                                                                    |                             |                      |                       |        |
|         | ユーザID・バス                                                                                                    | .ワードを入力し、ログ-                | インボタンを押してください。       |                       |        |
|         | ユーザID                                                                                                    |                             | [半角英数字]              |                       |        |
|         | パスワード                                                                                                    |                             | [半角英数記号]             |                       |        |
|         |                                                                                                    |                             | <b>AU</b> 7          |                       |        |
|         |                                                                                                    |                             | - 70F                |                       |        |
|         | textra: ++                                                                                                  |                             |                      | ]                     |        |
|         |                                                                                                    |                             |                      | ここをク                  | リックしき  |
|         | ◆研究業績プロについて◆<br>業績システムは、researchmap等にデータ提供を行う関係で、一定の期限を設定させていただく<br>現金がございますが、いつつためて、発行が可能した。てもしますののご利用したす。 |                             |                      |                       |        |
|         | 局がころいよりが、いつし                                                                                                | ONRE. TEXU, DI HEC.Y        | 5 (8)がよりのに、これ1用くにない。 |                       |        |
|         | <ul> <li>・以下の環境を推奨いたし、</li> <li>OS</li> </ul>                                                               | ます。                         |                      |                       |        |
|         | XP、VISTA、7、<br>MacOS X                                                                                      | 3                           |                      |                       |        |
|         | ブラウザ<br>Internet Explore                                                                                    | r6.0以上(Windows)             |                      |                       |        |
|         | Safari2.0以上(M<br>Firefox2.0以上(                                                                              | /acOSX)<br>Windows, MacOSX) |                      |                       |        |
|         | L                                                                                                    |                             |                      | J                     |        |
|         |                                                                                                    |                             |                      |                       |        |
|         |                                                                                                    |                             |                      |                       |        |